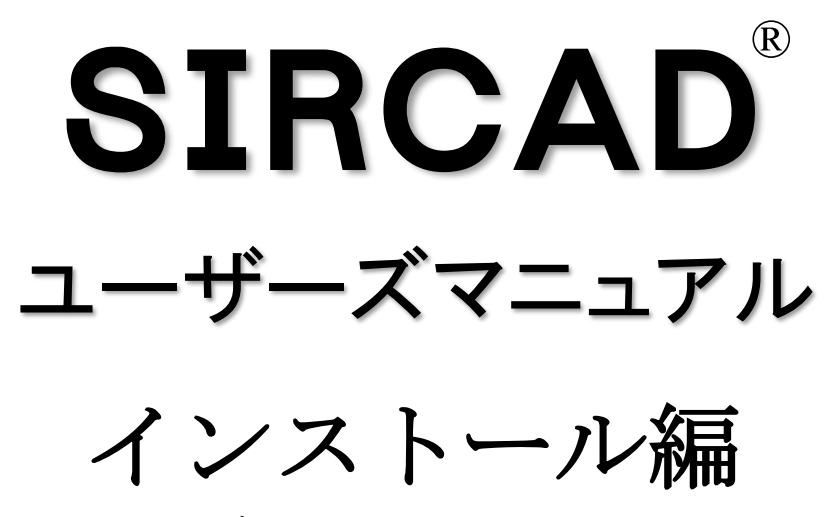

ネットワーク認証

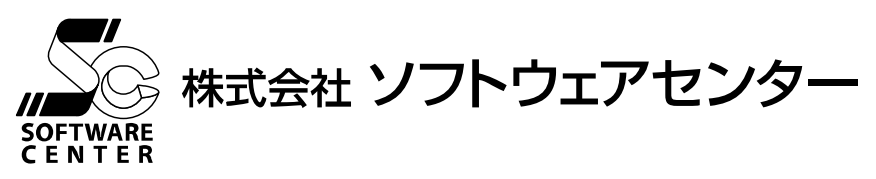

<Program Ver6.00>

## ご注意

- このソフトウェアおよびマニュアルの全部若しくは一部を無断で使用、複製することはできません。
- このソフトウェアおよびマニュアルは、本製品の使用許諾契約書のもとでのみ使用することができます。
- このソフトウェアおよびマニュアルを運用した結果による影響に関しては、いっさい責任を負いかねますのでご了承ください。
- このソフトウェアをご使用になるには、別掲の「ソフトウェア使用許諾条項」にご同意いただくことが必要です。
- ご使用と同時に、同条項へのご同意があったものとさせていただきます。 ■ XVLの著作権等は以下の通りです。 「本ソフトウェアの一部は、ラティス・テクノロジー株式会社の所有物です。
- Copyright © 2002 Lattice Technology,Inc. All Right Reserved.」 ■ CAB32.DLL はフリーソフトウェアです。著作権等は以下の通りです。
- This dynamic link library is based in part on the Microsoft's CAB-SDK. Copyright © Microsoft Corporation 1993-1997 All Rights Reserved. Copyright © K.Miyauchi 1997-2001 All Rights Reserved.

商標について

■ 日本語 Microsoft® Windows® 10 は米国マイクロソフト・コーポレーションの登録商標です。

# 目 次

| 1. インストールに必要なシステム環境                         | •••••1 |
|---------------------------------------------|--------|
| 2. インストールの流れ                                | 2      |
| 2-1. 新規インストール                               | 2<br>3 |
| 3. インストール                                   | 4      |
| 3-1. 「SIRCAD」のインストール                        | 4      |
| 3-2. 「ユーザーライセンス管理ツール」のインストール                | 8      |
| 3·2·1. 「ユーザーライセンス管理ツール」のインストール              | 8      |
| 3-3. 「XVL Player」のインストールー                   | 10     |
| 3-4. 「SIRCAD」のショートカットが作成されない場合の対処法          | 13     |
| 3-4-1. 手動でデスクトップにショートカットを作成する方法             | 13     |
| 3-4-2. 手動でスタートメニュー内に、SIRCAD のショートカットを作成する方法 | 15     |
| 4. ネットワーク認証について                             | 17     |
| 5. ネットワーク認証の使用方法                            | 18     |
| 5-1. 起動方法                                   | 18     |
| 5-1-1. SIRCAD が起動できない場合                     | 19     |
| 5-1-2. ライセンス確認機能に関して                        | 26     |
| 5-1-3. ライセンスの返却                             | 29     |
| 5-2. ネットワーク認証ができなくなった場合                     | 30     |
| <ol> <li>アンインストール方法</li></ol>               | 31     |

## 1. インストールに必要なシステム環境

①システム環境

| インストールするために必要な環境は、以下の通りです。

| OS              | <ul> <li>64bit または 32bit の以下の日本語版 OS が必要です。</li> <li>Windows 10</li> <li>※最新サービスパック適用済</li> <li>※上記 OS 以外でのご利用、または、異なる OS 上で動作する仮想 OS でのご利用はサポート対象外です。</li> <li>※64bitOS では、32bit アプリケーションとして動作します。</li> </ul> |                  |  |
|-----------------|----------------------------------------------------------------------------------------------------|------------------|--|
| CPU             | Intel Core i3 2.5GHz 以上または互換性のある CPU<br>※推奨 Intel Core i7 3.4GHz 以上                                                                                                    |                  |  |
| 以亜イエリ           | 32bit OS                                                                                                    | 4GB以上            |  |
|                 | 64bit OS                                                                                                    | 8GB以上(推奨 32GB以上) |  |
| ハードディスク<br>容量   | 300MB以上の空き容量が必要<br>(推奨 1GB 以上)                                                                                                    |                  |  |
| グラフィック          | 解像度:1024×768 ピクセル以上をサポートしているもの                                                                                                    |                  |  |
| カード             | メモリ:1G                                                                                                    | B以上              |  |
| ディスプレイ設定        | ディスプレイ設定 画面上の文字:小 -100% (既定)                                                                                                    |                  |  |
| インターネットに接続可能な環境 |                                                                                                    |                  |  |

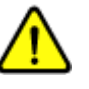

- Windows へのログオンユーザー名に全角が含まれていると、 正常に動作しない場合があります。全て半角のユーザー名で ログオンすることをお奨めします。
- (2) ビデオメモリが 1GB より少ないと正常に動作しない場合が あります。その場合、ハードウェア アクセラレータの設定 を調節すると解決できることがあります。
- (3) 画面フォントサイズの変更は、個人設定→ディスプレイ等で 変更できます。
- (4) 最新版をホームページからダウンロードするには、インター ネットに接続できる環境が必要です。

## 2. インストールの流れ

#### 2-1. 新規インストール

SIRCAD のインストール、及び、起動から終了までの流れは以下の通りです。 (異なる Version のインストールは、新規インストールになります。)

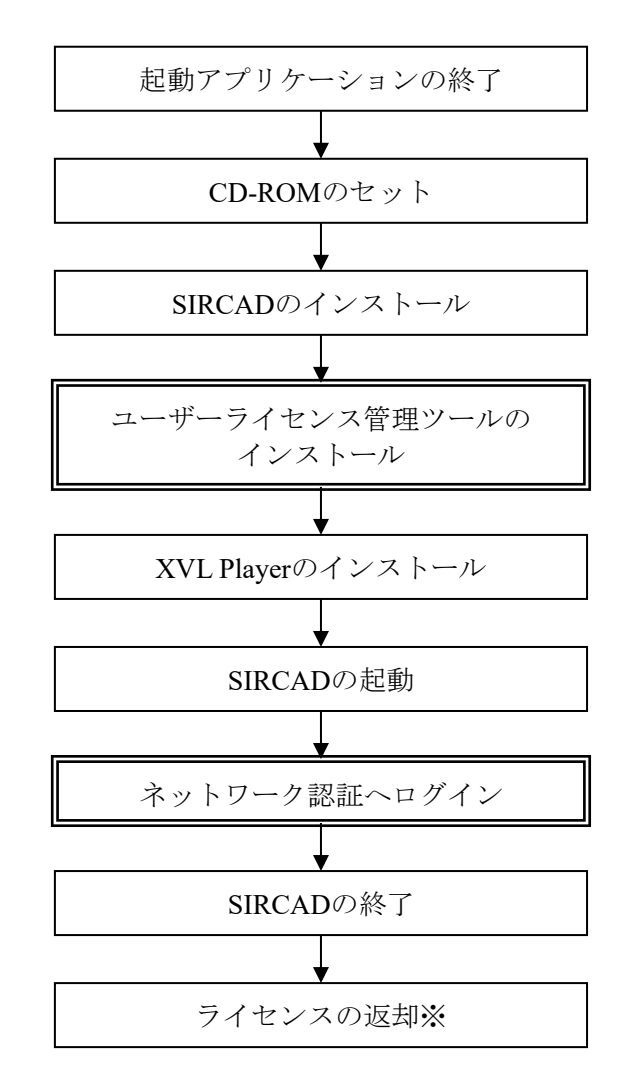

はネットワーク認証のための作業となります。

※ライセンスを返却する/しないは終了時に選択できます。

◆ ご注意

弊社ホームページから『ユーザーライセンス管理ツール』をダウンロードしてインストールした場合、その後、<u>製品版 CD から上書きインストール</u>すると、「ディスクを挿入してください」というメッセージが出ることがあります。

| B ScnpClient    | ×     |
|-----------------|-------|
| ディスク を挿入してください。 |       |
|                 |       |
|                 |       |
| ОК              | キャンセル |

その場合は、『ユーザーライセンス管理ツール』をアンインストールしてから、製品版 CD から プログラムをインストールしてください。 同一 Version の SIRCAD が既存にインストールされている場合の再インストール、及び、弊社ホ ームページよりダウンロードした最新インストーラによるインストールの流れは以下の通りです。

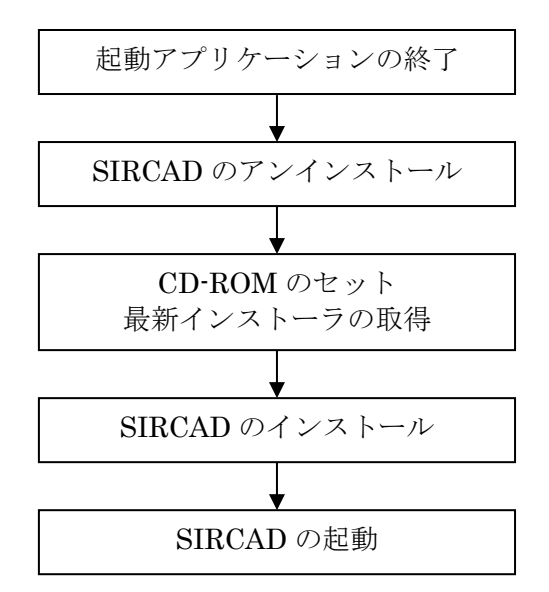

※ 弊社ホームページからの最新インストーラのダウンロードは、保守契約を締結している場合に 限りご利用いただけます。

## 3-1. 「SIRCAD」のインストール

| <ol> <li>記載アプリケーションの</li> <li>(1) 起動アプリケーションの</li> </ol> | 現在、起動中のアプリケーションを全                                                                                                    | て終了させてください。                                                        |
|----------------------------------------------------------|----------------------------------------------------------------------------------------------------|--------------------------------------------------------------------|
| 1 23K                                                    | 必ず管理者権限の有るユーザー<br>インストールを行ってください<br>また、インストール終了後、管<br>ログインをし、一度起動するこ<br>完全に終了します。<br>2回目以降のプログラム起動に<br>である必要はありません。                                                                                                    | -でログインしてから<br>、<br>管理者権限の有るユーザーで<br>ことにより、インストールが<br>は管理者権限の有るユーザー |
| ②CD-ROM をセット                                             | <ul> <li>『SIRCAD』の CD-ROM をセットしー<br/>自動再生の下記画面の「Install.exe の</li> <li>DVD RW ドライブ (E:) SIRCA</li> <li>このディスク に対して行う操作を選んでください。</li> <li>メディアからのプログラムのインストール/実行</li> <li>Install.exe の実行<br/>発行元は指定されていません</li> <li>その他の選択肢</li> </ul> | てください。<br>実行」を選択します。                                               |
|                                                          | フォルダーを開いてファイルを表示<br>エクスプローラー<br>何もしない                                                                                                    |                                                                    |
|                                                          | SIRCAD のインストールメニューが表<br>PSIRCAD Ver6 インストール                                                                                                    | 示されます。<br>×                                                        |
|                                                          | SIPCAD Vor 6 117                                                                                                    | Ь <u>—</u> Л.                                                      |
|                                                          | インストールする項目を選択してください                                                                                                    |                                                                    |
|                                                          | SIRCAD Ver 6 (Rev 1) 07/75                                                                                                    | -11.                                                               |
|                                                          | ユーザーライヤンス管理ツールのインフ                                                                                                    |                                                                    |
|                                                          | 32bit版 XVL Playerのインストー                                                                                                    |                                                                    |
|                                                          | 64bit版 XVL Playerのインストー                                                                                                    | <br>ال                                                             |
|                                                          |                                                                                                    |                                                                    |
|                                                          |                                                                                                    |                                                                    |
|                                                          | SOFTWARE CENTER                                                                                                    | 終了                                                                 |
|                                                          | 自動起動しない場合は、CD-<br>直接実行してください。                                                                                                    | ROM 内の Install.exe を                                               |

③『SIRCAD』のインストー ル開始

### SIRCAD Ver.6 (Rev. ) のインストール

をクリックすると、以下の画面が表示されます。 画面の指示に従ってインストールを進めてください。

| SIRCAD Ver.6 のインストール( Revision 0 )                                                                                                    | × |
|----------------------------------------------------------------------------------------------------|---|
| SIRCAD Ver & リストライようこそ。この<br>パストラではあなたのエビュータに SIRCAD Ver &<br>ゲストーラではあなたのエビュータに SIRCAD Ver &<br>ゲストーラではあなたのエビュータに SIRCAD Ver &<br>ゲストーラではあなたのエビュータに SIRCAD Ver &<br>ゲストーラではあなたのエビュータに SIRCAD Ver &<br>ゲストーラではあなたのエビュータに SIRCAD Ver &<br>ゲストーラではあなたのエビュータに SIRCAD Ver &<br>ゲストーラではあなたのエビュータに SIRCAD Ver &<br>ゲストーラではあなたのエビュータに SIRCAD Ver &<br>ゲストーラではあたのエビュータに SIRCAD Ver &<br>ゲストーラではあなたのエビュータに SIRCAD Ver &<br>ゲストーラではあなたのエビュータに SIRCAD Ver &<br>ゲストーラではあなたのエビュータに SIRCAD Ver &<br>ゲストーラではあなたのエビュータに SIRCAD Ver &<br>ゲストーラではあなたのエビュータに SIRCAD Ver &<br>ゲストーラではあなたのエビュータに SIRCAD Ver &<br>ゲストーラではあなたのエビュータに SIRCAD Ver &<br>ゲストーラではあなたのエビュータに SIRCAD Ver &<br>ゲストーラではあなたのエビュータに SIRCAD Ver &<br>ゲストーラではあなたのエビュータに SIRCAD Ver &<br>ゲストーラに、 SIRCAD Ver &<br>ゲストーラに、 SIRCAD Ver &<br>ゲストーラに、 SIRCAD Ver &<br>ゲストーラに、 SIRCAD Ver &<br>ゲストーラに、 SIRCAD Ver &<br>ゲストーラに、 SIRCAD Ver &<br>ゲストータにはます。<br>ゲストーラに、 SIRCAD Ver &<br>ゲストーラに、 SIRCAD Ver &<br>ゲストータに、 SIRCAD Ver &<br>ゲストータに、 SIRCAD Ver &<br>ゲストータに、 SIRCAD Ver &<br>ゲストータに、 SIRCAD Ver &<br>ゲストータに、 SIRCAD Ver &<br>ゲストータに、 SIRCAD Ver &<br>ゲストータに、 SIRCAD Ver &<br>ゲストータに、 SIRCAD Ver &<br>ゲストータに、 SIRCAD Ver &<br>ゲストータに、 SIRCAD Ver &<br>ゲストータに、 SIRCAD Ver &<br>ゲストータに、 SIRCAD Ver &<br>SIRCAD Ver &<br>SIRCAD Ve |   |
| [法へ(10)>]                                                                                                    |   |

[次へ(N)] をクリックします。

| 使用許諾契約 |                                                                                                    | ×    |
|--------|----------------------------------------------------------------------------------------------------|------|
|        | ブログラム使用契約<br>ソフトウェア使用許諾契約書<br>重要。<br>コ本契約111111111111111111111111111111111111                                                                                                    | ^    |
|        | ・インテッロム、の号様、レイリーとして、は、レイガス<br>会社・フトウェアをノッー(以上ドニンには、レイガス)<br>間で含意される契約です。ホッフトウェアをインストー<br>ルして使用する前こ、本契約の内容をよい読み下さ<br>い。<br>本契約ったって、ホッフトウェアのライセンスがある<br>欄に指託されます。よ客様がホンフトウェアをインスト<br>ールして使用すると、本契約の契約条件に同意したこ<br>どしております。契約条件に同意した」<br>約となります。契約条件に同意した」<br>約となります。契約条件に同意した」<br>約となります。契約条件に同意した」 |      |
|        | 第1条 定義                                                                                                    | ÷    |
|        | ▽ 同意しま                                                                                                    | ŧ)   |
|        | < 戻る(B) 次へ(N) > わわた                                                                                                    | ıl I |

プログラム使用契約に同意する場合、 [同意します]にチェックを付けて[次へ(N)]をクリックします。

| インストール先フォルダの選択 | ×                                                                                                    |
|----------------|----------------------------------------------------------------------------------------------------|
|                | インストーラは次のフォルターCSIRCAD Ver.6 をインストールします。<br>違うフォルダヘインストールしたし は易合は、[参照、J本学ンをヴックして<br>インストールしたし いフォルタを選択してくださし。<br>SIRCAD Ver.6 をインストールしなし は易合は [キャンセルJ本ウンを<br>ゲックしてインストーラを終了してくださし。 |
|                | インストール先フォルダ<br>C:¥Program Files (x86)¥SIRCAD6 参照(B)                                                                                                    |
|                | < 戻る(B) [次へ(N)>] キャンセル                                                                                                    |

インストール先フォルダを選択して、[次へ(N)]をクリックします。

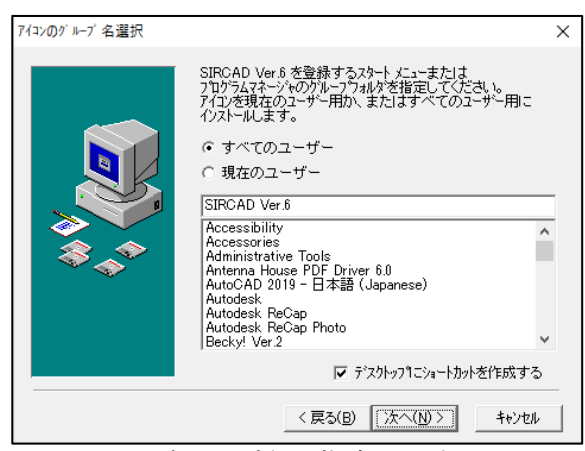

アイコンのグループ名を指定します。

初期値として「SIRCAD Ver.6」が指定されています。 [次へ(N)] をクリックします。

| 771HD3E' - |                                                                                                    | Х |
|------------|----------------------------------------------------------------------------------------------------|---|
|            | SIRCAD Ver& のファイルのエ <sup>レー</sup> を開始します。<br>[なく) はやりをサックするとファイルのユビーを開始します。[戻る]<br>本ツをサックするとイソストールの項目を再度設定し直すことが<br>できます。 |   |
|            | < 戻る(B) 【次へ(N)>】 キャンセル                                                                                                    |   |

[次へ(N)] をクリックします。

システムファイルが指定したハードディスクにコピーされます。

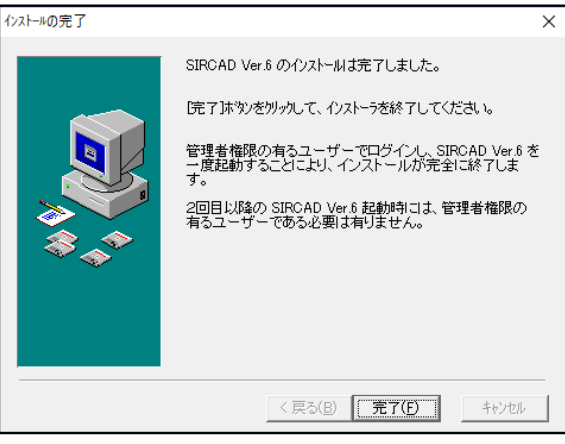

[完了(F)]をクリックすると、インストールが完了します。

④インストール完了

| インストール                                                                                | ×                |
|---------------------------------------------------------------------------------------|------------------|
| インストールを完了するためにコはシステム<br>する必要があります。[OK]を別ックす<br>コンピュータを再起動します。[キャンセル]<br>Windowsに戻ります。 | を再起動<br>-ると<br>で |
| OK キャンセル                                                                              | ,                |
| [OK] をクリックして、シン                                                                       | ステムを再起動します       |

## 3-2. 「ユーザーライセンス管理ツール」のインストール

3-2-1. 「ユーザーライセンス管理ツール」のインストール

①CD-ROM をセット

| 自動再生の画面より Install.exe を選択します。 |  |
|-------------------------------|--|
| インストールプログラムが起動します。            |  |

| SUICED VELO TI XNETV                                                     |                                                                                                    |  |
|--------------------------------------------------------------------------|----------------------------------------------------------------------------------------------------|--|
| SIF                                                                      | RCAD Ver.6 インストール                                                                                                    |  |
| インストールする項目を                                                              | を選択してください                                                                                                    |  |
|                                                                          | SIRCAD Ver.6 (Rev.1) のインストール                                                                                                    |  |
|                                                                          | ユーザーライセンス管理ツールのインストール                                                                                                    |  |
|                                                                          | 32bit版 XVL Playerのインストール                                                                                                    |  |
|                                                                          | 64bit版 XVL Playerのインストール                                                                                                    |  |
|                                                                          | • •                                                                                                    |  |
|                                                                          |                                                                                                    |  |
|                                                                          |                                                                                                    |  |
| <b>D</b> CENTER                                                          | **                                                                                                    |  |
|                                                                          |                                                                                                    |  |
| <b>ユーザーライセン</b><br>:クリックする。<br>i面の指示に従・                                  | マ <b>ζ管理ツールのインストール</b><br>と、以下の画面が表示されます。<br>ってインストールを進めてください。                                                                                                    |  |
| <b>ユーザーライセン</b><br>ニクリックする<br>ゴ面の指示に従・<br>ScnpClient - InstallShiel      | マ <b>ズ管理ツールのインストール</b><br>と、以下の画面が表示されます。<br>ってインストールを進めてください。                                                                                                    |  |
| <b>ユーザーライセン</b><br>ニクリックする。<br>ゴ面の指示に従・<br>ScnpClient - InstallShiel     | マ <b>ス管理ツールのインストール</b><br>と、以下の画面が表示されます。<br>ってインストールを進めてください。<br>Id Wizard ×<br>ScnpClient用のInstalShield ウィザードへようこそ                                                                                                    |  |
| <b>ユーザーライセン</b><br>ニクリックする。<br>ゴ面の指示に従・<br>ScnpClient - InstallShiel     | マ <b>2管理ツールのインストール</b><br>と、以下の画面が表示されます。<br>ってインストールを進めてください。<br>Id Wizard ×<br>ScnpClient用のInstallShield ウィザードへようこそ                                                                                                    |  |
| <b>2 - ザ - ライセン</b><br>: クリックする<br>ゴ面の指示に従・<br>ScnpClient - InstallShiel | マ <b>ス管理ツールのインストール</b><br>と、以下の画面が表示されます。<br>ってインストールを進めてください。<br>Id Wizard ×<br>ScnpClient用のInstalShieldウィザードへようこそ<br>InstalShield(R)ウィザードは、ご使用のコンピュータへ ScnpClient<br>をインストールします。「次へ」をクリックして、続行してください。                                                                                                 |  |
| 2-ザーライセン<br>クリックする<br>前面の指示に従・<br>ScopClient - InstallShiel              | マ <b>ス管理ツールのインストール</b><br>と、以下の画面が表示されます。<br>ってインストールを進めてください。<br>Id Wizard ×<br>ScnpClient用のInstallShieldウィザードへようこそ<br>InstallShield(R)ウィザードは、ご使用のコンピュータへ ScnpClient<br>をインストールします。「次へ」をクリックして、続行してください。                                                                                               |  |
| <b>2 - ザ - ライセン</b><br>: クリックする<br>前面の指示に従・<br>ScopClient - InstallShiel | マ <b>ス管理ツールのインストール</b><br>と、以下の画面が表示されます。<br>ってインストールを進めてください。<br>Id Wizard ×<br>ScnpClent用のInstallShield ウィザードへようこそ<br>InstallShield(R) ウィザードは、ご使用のコンピュータへ ScnpClient<br>をインストールします。「次へ」をクリックして、続行してください。                                                                                              |  |
| 2-ザーライセン<br>2 クリックする。<br>町面の指示に従・<br>ScnpClient - InstallShiel           | <ul> <li>マス管理ツールのインストール</li> <li>と、以下の画面が表示されます。</li> <li>ってインストールを進めてください。</li> <li>Id Wizard ×</li> <li>ScnpClent用のInstallShield ウィザードへようこそ</li> <li>InstallShield(R) ウィザードは、ご使用のコンピュータへ ScnpClent<br/>をインストールはす。「次へ」をクリックして、続行してください。</li> <li>警告: このプログラムは、著作権法および国際協定によって保護<br/>されています。</li> </ul> |  |
| 2-ザーライセン<br>: クリックする。<br>町面の指示に従・<br>ScnpClient - InstallShiel           | マ <b>ス管理ツールのインストール</b><br>と、以下の画面が表示されます。<br>ってインストールを進めてください。<br>Id Wizard ×<br>ScnpClent用のInstalShieldウィザードへようこそ<br>InstalShield(R)ウィザードは、ご使用のコンピュータへ ScnpClent<br>をインストールします。「次へ」をクリックして、続行してください。<br>警告: このプログラムは、著作権法および国際協定によって保護<br>ざれています。                                                      |  |
| 2-ザーライセン<br>: クリックする。<br>前面の指示に従・<br>ScnpClient - InstallShiel           | マス管理ツールのインストール         と、以下の画面が表示されます。         ってインストールを進めてください。         Id Wizard         ScnpClient用のInstallShield ウィザードへようこそ         InstallShield(R) ウィザードは、ご使用のコンピュータへ ScnpClient<br>をインストールます。「次へ」をクリックして、続行してください。         警告: このプログラムは、著作権法および国際協定によって保護<br>されています。                             |  |
| 2-ザーライセン<br>クリックする。<br>ゴ面の指示に従・<br>ScnpClient - InstallShiel             | マ <b>ス管理ツールのインストール</b><br>と、以下の画面が表示されます。<br>ってインストールを進めてください。<br>Id Wizard ×<br>ScnpClent用のInstalShield ウィザードへようこそ<br>InstalShield(R) ウィザードは、ご使用のコンピュータへ ScnpClent<br>をインストールします。「次へ」をクリックして、続行してください。<br>警告: このプログラムは、著作権法および国際協定によって保護<br>されています。                                                    |  |

[次へ(N)]をクリックします。

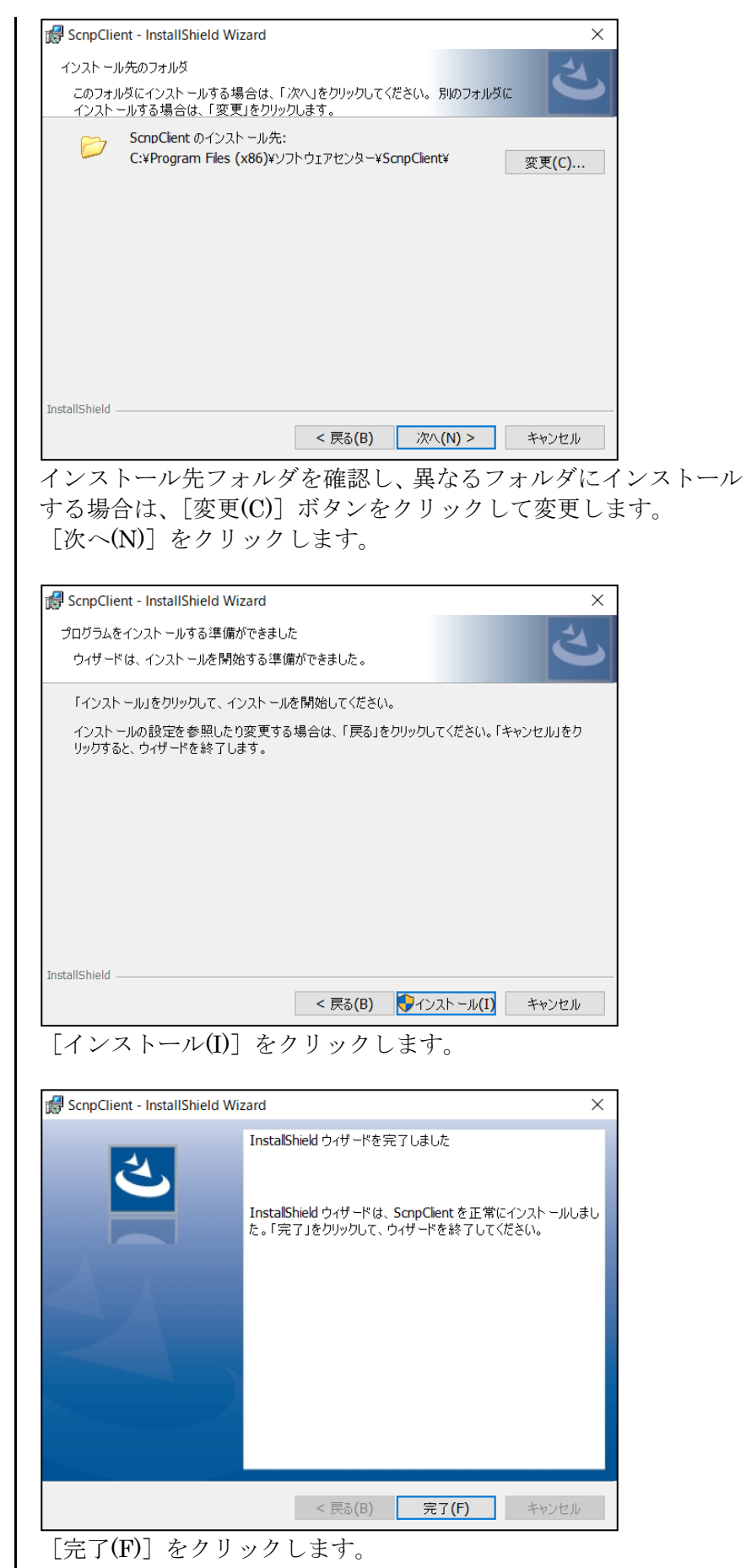

 ②『ユーザーライセンス管 理ツール』のインストール 完了

## 3-3. 「XVL Player」 のインストール

**3D** 表示機能で XVL ファイルを使用するには XVL のインストールが必要です。 **3D** 表示については「入力編 **3D** 表示」を参照してください。

| ①CD-ROM をセット               | 自動再生の画面より Install.exe を選択します。<br>インストールプログラムが起動します。<br>SIRCAD Vec6 1/2ネール<br><i>SIRCAD Ver.6 インストール</i><br>インストールする項目を選択してください<br>SIRCAD Ver.6 (Rev.1) のインストール<br>ユーザーライセンス管理ツールのインストール                                                                            |
|----------------------------|----------------------------------------------------------------------------------------------------|
|                            | 64bit版 XVL Playerのインストール<br>▲ ア                                                                                                    |
| ②『XVL Player』のインス<br>トール開始 | <ul> <li>・ OS が 32 ビットの場合<br/>32bit版 XVL Playerのインストール</li> <li>・ OS が 64 ビットの場合<br/>64bit版 XVL Playerのインストール</li> <li>をクリックすると、以下の画面が表示されます。<br/>画面の指示に従ってインストールを進めてください。</li> <li>XVL Player / XVL Player Pro 64-bit Edition かたallShield Wigard ム ところ</li> </ul> |
|                            | InstallShield Wizard へようこそ<br>InstallShield Wizard (は、XVL Player / XVL Player Pro 64-bit<br>Edition をコンピューターにインストールします。 続行するには、D太へ] を別ック<br>してください。                                                                                                    |

[次へ(N)]をクリックします。

| VI Disver / XVI Disver Dro 64-bit Edition ポットアップ                                                                  |                                             | ~                                     |
|----------------------------------------------------------------------------------------------------|---------------------------------------------|---------------------------------------|
| 使用許諾契約                                                                                                    |                                             | ~                                     |
| 次の製品使用許諾契約を注意深くお読みください。                                                                                           |                                             | - Anna                                |
| 契約の残りの部分を読むには、[Page Down]キーを押して                                                                                   | ください。                                       |                                       |
| ラティス・テクノロジー株式会社ソフトウェア使用許                                                                                          | 諾契約書                                        | ^                                     |
| 利用者(以下、「甲」といいます)とラティス・テクノロジーオ<br>といいます)は、本契約者とともに提供するソフトウェア・フ<br>メント等(以下、「本契品」といいます)の使用許能に関<br>「本契約」といいます)を締結します。 | 株式会社(以下、「乙」<br>2005ム及び関連ドキュ<br>→ 次のとおり契約(以下 |                                       |
| 第1条(甲に許諾される使用権)<br>1. 甲は、本契約に基づき非独占的使用権が許諾され。                                                                     | と本製品を、本契約の有効                                | 朝間                                    |
| 使用許諾契約の全条項に同意しますか? [いいえ]を選択<br>XVI. Player / XVI. Player Pro 64-bit Edition をインスト<br>同意が必要です。                     | ₹するとセットアッフが終了されま<br>ールするには、この使用許諾           | たす。<br>ED刷(P)                         |
| stalishield                                                                                                    | < 戻る(B) (はい(                                | Y) いいえ(N)                             |
|                                                                                                    | 意する場合、                                      | [はい <b>(Y)</b> ] をクリ                  |
| ,ます。                                                                                                    |                                             |                                       |
| /L Player / XVL Player Pro 64-bit Edition セットアップ                                                                  |                                             | ×                                     |
| 情報<br>次のテキストをお読みください。                                                                                             |                                             |                                       |
| 7421                                                                                                    |                                             |                                       |
|                                                                                                    |                                             |                                       |
| XVL Player / XVL Player Pro Ver. 21.1a 1                                                                          | ンストールガイド                                    | · · · ·                               |
|                                                                                                    | 開発元: ラティス・テクノ(                              | コジー (株)                               |
|                                                                                                    | https://www.lattic<br>mailto:casual3d@la    | e.co.jp/<br>httice.co.jp              |
|                                                                                                    |                                             |                                       |
| ■(th)()                                                                                                    |                                             |                                       |
| XVI Player / XVI Player Pro (U/B&, XVI Player)                                                                    | をご利用いただき。誠にあり                               | <i>がと</i> 、                           |
| <                                                                                                    |                                             | >                                     |
| stallShield                                                                                                    |                                             |                                       |
| [                                                                                                    | く 戻る(B) 次へ (                                | N)> キャンセル                             |
| [次へ(N)]をクリックします。                                                                                                  |                                             |                                       |
| /I Player / XVI Player Pro 64-bit Edition ヤットアッブ                                                                  |                                             | ×                                     |
| インストール先の選択                                                                                                    |                                             |                                       |
| ファイルをインストールするフォルダーを選択します。                                                                                         |                                             |                                       |
| セットアッコギナ ンケのコュルカシー(1 XV/) Player / XV/) Player                                                                    | Pro 64-bit Edition & (17)                   |                                       |
| このフォルダーへのインストールは、じかへり本文ンをりいり、ます。                                                                                  |                                             | 1000 20                               |
| 2007年7月1日になったいにする場合は「参昭1次次を切った                                                                                    | してつきしなーを避れしてくださ                             | 0.                                    |
|                                                                                                    | ociany emiliantocale                        |                                       |
|                                                                                                    |                                             |                                       |
|                                                                                                    |                                             |                                       |
|                                                                                                    |                                             |                                       |
| インストール先のフォルダー                                                                                                    |                                             |                                       |
| C:¥Program Files¥Lattice                                                                                          |                                             | 参照(R)                                 |
| stallShield                                                                                                    |                                             |                                       |
| [                                                                                                    | < 戻る(B) 次へ (                                | N)> キャンセル                             |
| ンストール牛フォルダを確認                                                                                                    | 日、異たスフ                                      | ーーーーーーーーーーーーーーーーーーーーーーーーーーーーーーーーーーーーー |
|                                                                                                    | シアホロイ                                       | マ亦面します                                |
| ~②勿口(よ、L参忠(N/」 小グン<br>「/を。(N)」 チャロー ちしエ ト                                                                         | センシンクレ                                      | い友文 しより。                              |
| L伙へ(N)」をクリックします。                                                                                                  |                                             |                                       |
|                                                                                                    |                                             |                                       |
|                                                                                                    |                                             |                                       |
|                                                                                                    |                                             |                                       |

| XVL ファイルを XVL Player に関連付けます                          | \$\$?                                                                                              |
|-------------------------------------------------------|----------------------------------------------------------------------------------------------------|
| ☑ XVL ファイルをダブルクリックしたときに X<br>● XVL Player アプリケーションで開く | VL Player で開く<br>〇 Microsoft Edge で開く                                                              |
| ☑ ハイパーリンクを Microsoft Edg                              | ie で開く                                                                                             |
| InstallShield                                         | < 戻る(B) 、次へ (N)> キャッセ                                                                              |
| <br>[次へ(N)] をクリックし                                    | ノます。                                                                                               |
| XVL Player / XVL Player Pro 64-bit Edition 27         | F7 77                                                                                              |
| Insta<br>단가구?<br>Edition                              | <b>IIShield Wizard の完了</b><br>パゼ、コンピューターへの XVL Player / XVL Player Pro 64-bit<br>n のインストールを完了しました。 |
|                                                       |                                                                                                    |
|                                                       | < 戻る(B) <b>完了</b> キャンセノ                                                                            |
| L<br>[完了]をクリックしま <sup>、</sup>                         | <br>す。                                                                                             |
|                                                       |                                                                                                    |
| 3D 表示機能で XVL ファ                                       | イルが使用できるようになりま                                                                                     |
|                                                       |                                                                                                    |
|                                                       |                                                                                                    |
|                                                       |                                                                                                    |
|                                                       |                                                                                                    |
|                                                       |                                                                                                    |
|                                                       |                                                                                                    |
|                                                       |                                                                                                    |
|                                                       |                                                                                                    |
|                                                       |                                                                                                    |

③『XVL Player』のインス トール完了

#### 3-4. 「SIRCAD」のショートカットが作成されない場合の対処法

SIRCAD をインストールしても、デスクトップやスタートメニュー内にショートカットアイコン が作成されない場合があります。 ここでは、手動でショートカットアイコンを作成する方法についてご案内します。

3-4-1. 手動でデスクトップにショートカットを作成する方法

SIRCAD のインストールフォルダ内の、[BIN]フォルダを開きます。
 (例 C:¥Program Files (x86)¥SIRCAD6¥BIN など)

| 📙   🛃 🛃 🖵         | 管理 B                                  | IN                 |            | >        |
|-------------------|---------------------------------------|--------------------|------------|----------|
| ファイル ホーム 共有       | 表示 アプリケーション ツール                       |                    |            | ~        |
| ← → ~ ↑ □, > 1    | PC → Windows (C:) → Program Files (x8 | 6) > SIRCAD6 > BIN | ٽ ~        | ✓ BINの検索 |
|                   | 名前                                    | 更新日時               | 種類         | サイズ      |
| 📌 クイック アクセス       | siroPrePrint.exe                      | 2020/03/31 9:38    | アノリケーション   | 148 KB   |
| OneDrive          | é sir6SelBuzai.exe                    | 2020/03/31 9:38    | アプリケーション   | 276 KB   |
| - onebine         | é sir6SelJiku.exe                     | 2020/03/31 9:38    | アプリケーション   | 184 KB   |
| PC                | a sir6Setugou.exe                     | 2020/03/31 9:41    | アプリケーション   | 808 KB   |
|                   | sir6STBconv.dll                       | 2020/03/31 9:46    | アプリケーション拡張 | 1,260 KB |
| オットソーク            | 🔓 sir6SYoriInp.exe                    | 2020/03/31 9:41    | アプリケーション   | 520 KB   |
|                   | 👔 sir6SysInfo.exe                     | 2020/03/31 9:38    | アプリケーション   | 532 KB   |
|                   | 👔 sir6ThreeDim.exe                    | 2020/03/31 9:39    | アプリケーション   | 1,348 KB |
|                   | 👔 sir6TkKakoz.exe                     | 2020/03/31 9:43    | アプリケーション   | 9,120 KB |
|                   | 🚺 sir6ToHELIOS.exe                    | 2020/03/31 9:45    | アプリケーション   | 1,036 KB |
|                   | a sir6ToSAPIV.exe                     | 2020/03/31 9:45    | アプリケーション   | 972 KB   |
|                   | a sir6ToSEIN.exe                      | 2020/03/31 9:45    | アプリケーション   | 888 KB   |
|                   | a sir6ToSNAP.exe                      | 2020/03/31 9:45    | アプリケーション   | 596 KB   |
|                   | sir6ToSNAP6.exe                       | 2020/03/31 9:45    | アプリケーション   | 684 KB   |
|                   | e sir6ToSS3.exe                       | 2020/03/31 9:45    | アプリケーション   | 1,032 KB |
|                   | ir6ToSTB.exe                          | 2020/03/31 9:45    | アプリケーション   | 2,020 KB |
|                   | 🔓 sir6ToTekla.exe                     | 2020/03/31 9:45    | アプリケーション   | 1,704 KB |
|                   | ir6WorkCAD.exe                        | 2020/03/31 9:42    | アプリケーション   | 7,484 KB |
|                   | sir6WorkMenu.exe                      | 2020/03/31 9:42    | アプリケーション   | 1.040 KB |
|                   | SIRCAD6.exe                           | 2020/03/31 9:48    | アプリケーション   | 476 KB   |
| 171 個の項目 🔡 1 個の項目 | 目を選択 476 KB                           |                    |            | 8==      |

- 2. BIN フォルダ内にある「SIRCAD6.exe」を選択し[右クリック]します。
- 3. 右クリックして表示されたメニューから[送る(N)]→[デスクトップ(ショートカットを 作成する)]を選択します。

| 🔒   🔽 📙 🖛                                                              | 管理                                                                                                    | BIN —                                                                                                    | $\Box$ $\times$ |
|------------------------------------------------------------------------|----------------------------------------------------------------------------------------------------|----------------------------------------------------------------------------------------------------|-----------------|
| ファイル ホーム 共有                                                            | 表示 アプリケーション                                                                                                    | ツール                                                                                                    | ~ 🕐             |
| ← → ~ ↑ <mark>→</mark> → PC →                                          | Windows (C:) → Prog                                                                                                    | ram Files (x86) → SIRCAD6 → BIN v 0 P BINの検索                                                                                                    |                 |
| <ul> <li>★ クイック アクセス</li> <li>OneDrive</li> <li>PC</li> <li></li></ul> | 名前<br>SIFOFTEMTINLEXE<br>SIFOSElBuzai.exe<br>SIFOSElBiku.exe<br>SIFOSELBiku.exe<br>SIFOSELBIKu.exe<br>SIFOSTECON.UII<br>SIFOSYorIINp.exe<br>SIFOSYorINp.exe<br>SIFOSThreeDim.exe<br>SIFOTRKakoz.exe<br>SIFOTOHELIOS.exe<br>SIFOTOHELIOS.exe<br>SIFOTOAEDIV.exe | 更新日時<br>2020//03/31 95:36         増類<br>アノリワーンヨノ         サイズ<br>アノリワーンヨノ           第(C)         ブリケーション         276 KB           首連者として実行(A)         ブリケーション         184 KB           互換性のトラブルシューテイング(V)         ブリケーション         808 KB           グラフィックス プロセッサと共に実行         ブリケーション         808 KB           スタート メニューにビン留めする         ブリケーション         520 KB           Vindows Defender でスキャンする         ブリケーション         1,348 KB           グスク パーにビン留めする(K)         ブリケーション         9,120 KB           以前のパージョンの復元(V)         ブリケーション         1,036 KB           レ前のパージョンの復元(V)         ブリケーション         972 KB | ^               |
|                                                                        | sir6ToSEIN.exe                                                                                                    | 送る(N) > 👌 Bluetooth デバイス                                                                                                    |                 |
|                                                                        | ir61051NARexe                                                                                                    | 切り取り(T)<br>コピー(C)                                                                                                    |                 |
|                                                                        | e sir6ToSTB.exe<br>sir6ToTekla.exe<br>sir6WorkCAD.exe                                                                                                    | ショートカットの作成(S)     ジョートカットの作成(S)     ジ 削除(D)     ダ 剤除(D)     ダ 名前の変更(M)     ダ 名前の変更(M)                                                                                                    |                 |
|                                                                        | sir6WorkMenu.exe                                                                                                    | プリケーション 1,040 KB     プリケーション 1,040 KB     プリケーション 476 KB                                                                                                    |                 |
| 171 個の項目 1 個の項目を選                                                      | 択 476 KB                                                                                                    |                                                                                                    |                 |

4. デスクトップにショートカットが作成されます。
 ショートカットの名前は適宜分かりやすい名称に変更してください。
 例)SIRCAD6.exe - ショートカット → SIRCAD Ver6 等

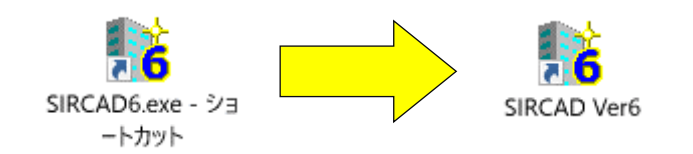

#### 3-4-2. 手動でスタートメニュー内に、SIRCAD のショートカットを作成する方法

1. SIRCAD のインストールフォルダ内の、[BIN]フォルダを開きます。 (例 C:¥Program Files (x86)¥SIRCAD6¥BIN など)

| 🛃 📙 🖛       | 管理                           | BIN                        |            | _        | ×        |
|-------------|------------------------------|----------------------------|------------|----------|----------|
| マイル ホーム 共有  | 表示 アプリケーション ツール              |                            |            |          | $\sim$   |
| · -> · -    | 2 > Windows (C:) > Program F | iles (x86) > SIRCAD6 > BIN | ~ 0        | ク BINの検索 |          |
|             | 名前                           | 更新日時                       | 種類         | サイズ      |          |
| 🕈 クイック アクセス | <b>G</b> siropreprint.exe    | 2020/03/31 9:38            | アフリソーンヨノ   | 148 NB   |          |
| 0           | 📑 sir6SelBuzai.exe           | 2020/03/31 9:38            | アプリケーション   | 276 KB   |          |
|             | 👔 sir6SelJiku.exe            | 2020/03/31 9:38            | アプリケーション   | 184 KB   |          |
| PC          | 📑 sir6Setugou.exe            | 2020/03/31 9:41            | アプリケーション   | 808 KB   |          |
|             | 🗟 sir6STBconv.dll            | 2020/03/31 9:46            | アプリケーション拡張 | 1,260 KB |          |
| ➡ ネットワーク    | 👔 sir6SYoriInp.exe           | 2020/03/31 9:41            | アプリケーション   | 520 KB   |          |
|             | 👔 sir6SysInfo.exe            | 2020/03/31 9:38            | アプリケーション   | 532 KB   |          |
|             | 🚺 sir6ThreeDim.exe           | 2020/03/31 9:39            | アプリケーション   | 1,348 KB |          |
|             | 🔓 sir6TkKakoz.exe            | 2020/03/31 9:43            | アプリケーション   | 9,120 KB |          |
|             | 👔 sir6ToHELIOS.exe           | 2020/03/31 9:45            | アプリケーション   | 1,036 KB |          |
|             | ir6ToSAPIV.exe               | 2020/03/31 9:45            | アプリケーション   | 972 KB   |          |
|             | ir6ToSEIN.exe                | 2020/03/31 9:45            | アプリケーション   | 888 KB   |          |
|             | 🔓 sir6ToSNARexe              | 2020/03/31 9:45            | アプリケーション   | 596 KB   |          |
|             | 🔓 sir6ToSNAP6.exe            | 2020/03/31 9:45            | アプリケーション   | 684 KB   |          |
|             | sir6ToSS3.exe                | 2020/03/31 9:45            | アプリケーション   | 1,032 KB |          |
|             | 诸 sir6ToSTB.exe              | 2020/03/31 9:45            | アプリケーション   | 2,020 KB |          |
|             | 👔 sir6ToTekla.exe            | 2020/03/31 9:45            | アプリケーション   | 1,704 KB |          |
|             | ir6WorkCAD.exe               | 2020/03/31 9:42            | アプリケーション   | 7,484 KB |          |
|             | 👔 sir6WorkMenu.exe           | 2020/03/31 9:42            | アプリケーション   | 1,040 KB |          |
|             | SIRCAD6.exe                  | 2020/03/31 9:48            | アプリケーション   | 476 KB   |          |
|             |                              |                            |            |          | <u> </u> |

- 2. 「SIRCAD6.exe」のショートカットをデスクトップなどに作成します。 (3-4-1の作成方法を参照してください)
- 3. スタートメニューのプログラムフォルダに「SIRCAD Ver.6」のフォルダを作成します。 プログラムフォルダの位置:

C:\ProgramData\Microsoft\Windows\Start Menu\Programs

右クリックして表示されたメニューから[新規作成(X)]→[フォルダー(F)]を選択します。

| -   🖓 📙 🖛   プログラム                                                             |                                  |             |                 |              |      | -           | ×     |
|-------------------------------------------------------------------------------|----------------------------------|-------------|-----------------|--------------|------|-------------|-------|
| ファイル ホーム 共有                                                                   | 表示                               |             |                 |              |      |             | ~ ?   |
| $\leftarrow$ $\rightarrow$ $\checkmark$ $\uparrow$ $\square$ $\rightarrow$ PC | > Windows (C:) > ProgramData > M | licrosoft → | Windows > スタート  | メニュー > プログラム | ٽ ~  | ,○ プログラムの検索 |       |
|                                                                               | 名前 ^                             | 更           | 新日時             | 種類           | サイズ  |             | ^     |
| 🖈 クイック アクセス                                                                   | SIRCAD Ver.5                     | 20          | 020/03/12 13:20 | ファイル フォルダー   |      |             |       |
| len OneDrive                                                                  | SIRCAD Ver.6                     | 2           | 020/04/06 15:24 | ファイル フォルダー   |      |             |       |
|                                                                               | 📙 Windows アクセサリ                  | 2           | 020/04/07 9:50  | ファイル フォルダー   |      |             |       |
|                                                                               | Windows システム ツール                 | 2           | 020/03/26 17:39 | ファイル フォルダー   |      |             |       |
| 🔿 ネットワーク                                                                      | 表示(V)                            | > 2         | 020/03/26 17:39 | ファイル フォルダー   |      |             |       |
|                                                                               | 並べ替え(O)                          | > 2         | 019/03/19 13:52 | ファイル フォルダー   |      |             |       |
|                                                                               | グループで表示(P)                       | > 2         | 020/03/12 13:23 | ファイル フォルダー   |      |             |       |
|                                                                               | 最新の情報に更新(E)                      | 2           | 019/03/19 13:52 | ファイル フォルダー   |      |             |       |
|                                                                               | ごのフォルダーのカスタマイズ(E)                | 2           | 020/01/21 10:17 | ファイル フォルダー   |      |             |       |
|                                                                               |                                  | 2           | 020/03/12 13:25 | ファイル フォルダー   |      |             |       |
|                                                                               | 貼り付け(P)                          | 2           | 020/01/21 10:03 | ファイル フォルダー   |      |             |       |
|                                                                               | ショートカットの貼り付け(S)                  | 2           | 020/03/31 9:43  | ショートカット      | з KB |             |       |
|                                                                               | 新規作成(X)                          | > 🌍         | フォルダー(F)        | ヨートカット       | 3 KB |             |       |
|                                                                               | ゴロパティ(P)                         |             |                 | ヨートカット       | зKB  |             |       |
|                                                                               | 2070.109                         | 2           | 020/03/31 9:43  | ショートカット      | 3 KB |             |       |
|                                                                               | 🏠 設定                             | 2           | 019/03/19 13:46 | ショートカット      | 3 KB |             | ~     |
| 21 個の項目                                                                       |                                  |             |                 |              |      |             | EEE 🖿 |

4. 手順2で作成したショートカットを手順3で作成したフォルダ(「SIRCAD Ver.6」)に貼り 付けます。貼り付け後、必要に応じてファイル名を変更してください。

| 📙   🛃 🚽   SIRCAD                                                                                                    | Ver.6                                                                                                    |                                        |            |      | - 0 | ×   |
|----------------------------------------------------------------------------------------------------|----------------------------------------------------------------------------------------------------|----------------------------------------|------------|------|-----|-----|
| ファイル ホーム 共有                                                                                                    | 表示                                                                                                    |                                        |            |      |     | ~ 🕐 |
| ← → • ↑ 📙 « P                                                                                                    | rogramData → Microsoft → Windows →                                                                                               | スタートメニュー » プログラム » SI                  | RCAD Ver.6 | ٽ ~  |     |     |
|                                                                                                    | 名前 ^                                                                                                    | 更新日時                                   | 種類         | サイズ  |     |     |
| 🖈 クイック アクセス                                                                                                    | ヘルプ                                                                                                    | 2020/04/06 15:24                       | ファイル フォルダー |      |     |     |
| length of the other of the other other oth | SIRCAD Ver.6                                                                                                    | 2020/04/06 15:24                       | ショートカット    | 2 KB |     |     |
| 💶 PC                                                                                                    | 表示(V)<br>並べ替え(O)<br>グループで表示(P)<br>最新の情報に更新(E)<br>このフォルダーのカスタマー<br>貼り付け(P)<br>ショートカットの貼り付け<br>元に戻す - 削除(U)<br>新規作成(X)<br>プロパティ(R) | ><br>><br>(\$)<br>(\$)<br>(\$)<br>(\$) |            |      |     |     |
| 2 個の項目                                                                                                    |                                                                                                    |                                        |            |      |     |     |

右クリックして表示されたメニューから[貼り付け(P)]を選択します。

※コピーの際、下記のメッセージが表示された場合は[続行(C)]を選択してください。

| 👒 対象のフォルダーへのアクセスは拒否されました 🛛 🗌           |  |       | $\times$ |
|----------------------------------------|--|-------|----------|
| このフォルダーへ移動するには管理者の権限が必要です              |  |       |          |
| SIRCAD Ver.6<br>作成日時: 2020/04/06 15:24 |  |       |          |
| 続行(C) スキップ(S)                          |  | キャンセル |          |
| < ♥ 詳細情報                               |  |       |          |

5. Windows のスタートメニュー内に、起動用のショートカットが追加されているか確認します。

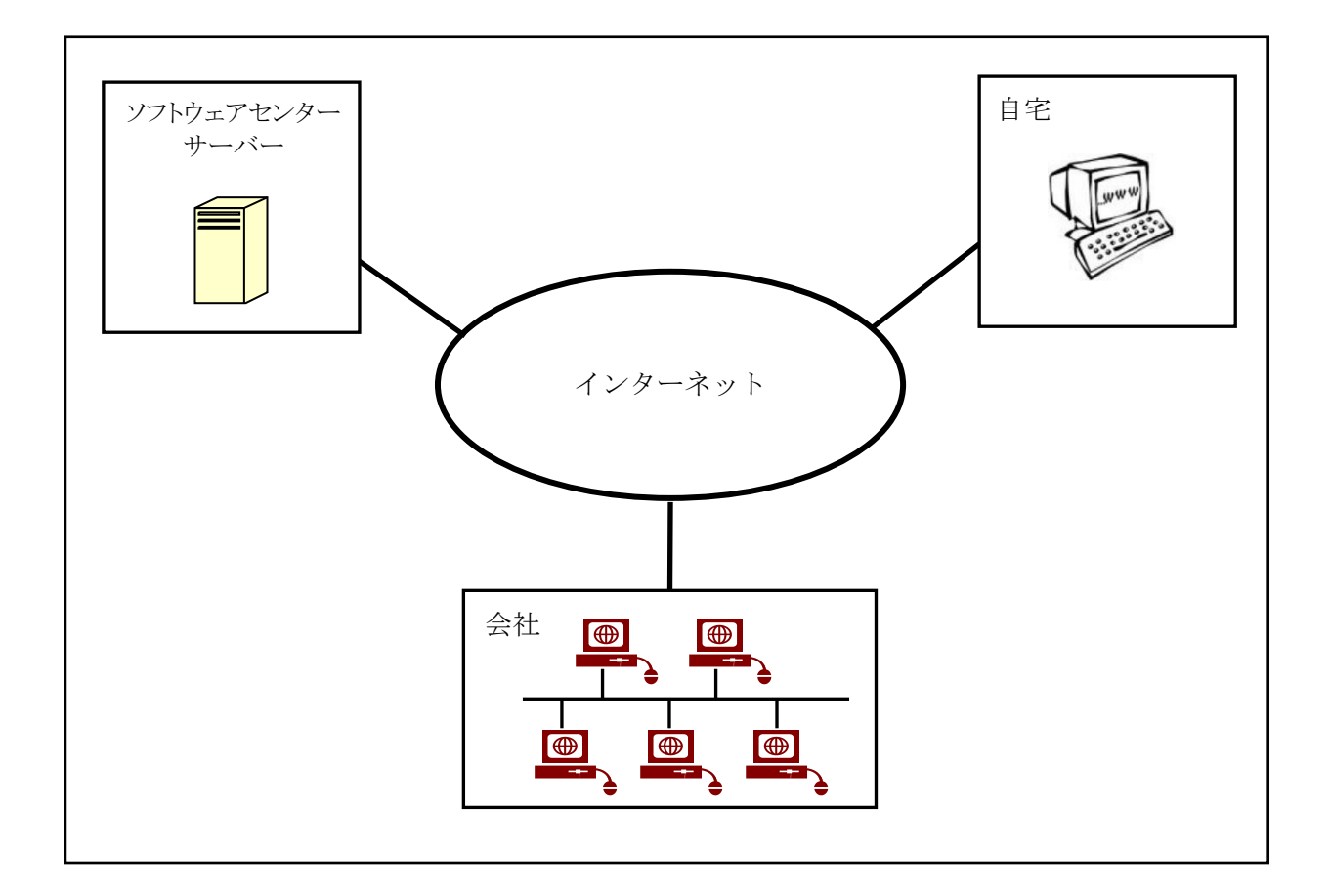

ネットワーク認証とは、インターネットを利用して『SIRCAD』のライセンス管理を行う仕組みを いいます。従来は、USBプロテクトを使用していたため、紛失、破損、OSと HASP ドライバのバ ージョン不一致などのトラブルが発生していました。ネットワーク認証は、USB プロテクトを取り 付ける必要がないため、その様なトラブルが発生しません。以下は、ネットワーク認証に関する特 徴です。

#### 特徴

- ・購入していただいたライセンス数の PC で同時に『SIRCAD』を使用することができます。
- ・ライセンスを返却しない限り、ライセンスは PC に保持され、インターネットでの弊社サーバーへの問い合わせは行いませんので、インターネットに接続していない環境でも使用可能です。
   『SIRCAD』を自宅にもインストールし、会社でライセンスを返却し、自宅でライセンスを取得することで、自宅でも使用可能です。
- ・購入時に、ユーザーID とパスワードをお知らせします。そのユーザーID とパスワードでログインしライセンスを取得し『SIRCAD』を起動します。『SIRCAD』の終了時には、ライセンスの返却を行うかどうかの問合せがありますので、どちらかを選択することができます。
- ・パスワードはログイン時に変更することができます。

## 5. ネットワーク認証の使用方法

#### 5-1. 起動方法

アイコンをダブルクリックまたは画面左隅にあるタスクバーの[スタート]アイコンをクリックします。

・スタートメニューからの起動

- 1) [スタート]アイコンをクリックしてください。
- 2) [SIRCAD Ver.6]のフォルダをクリックしてください。
- 3) [SIRCAD Ver.6]をクリックしてください。
- 4) ログイン画面が表示されます。

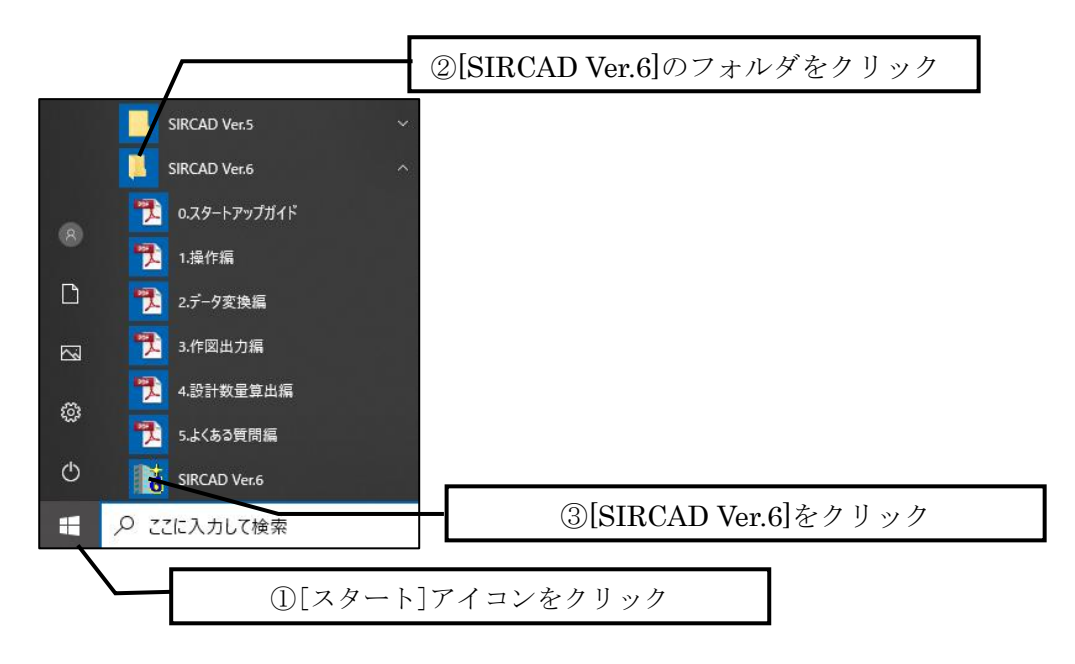

ネットワーク認証のログイン画面が表示されます。

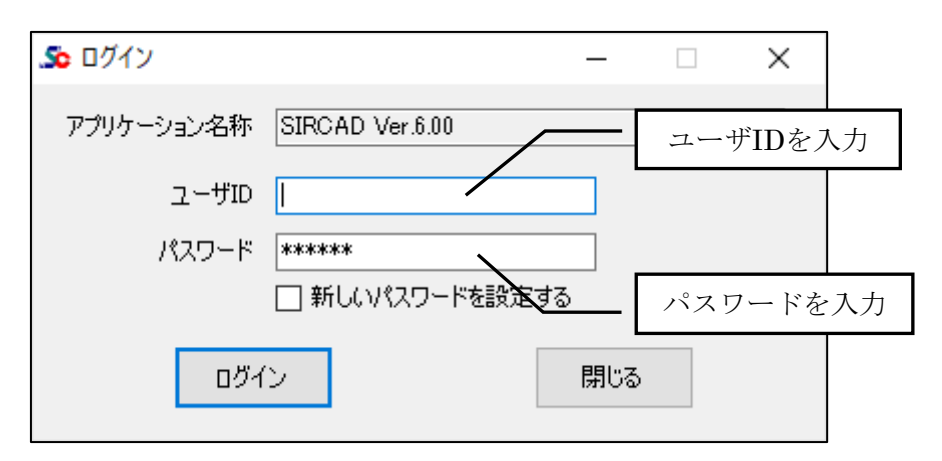

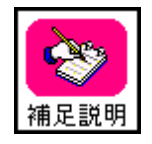

デスクトップにショートカットを作成した場合、デスクトップ画面にも 起動アイコンが作成されますので、そのアイコンをクリックしても起動可能です。

#### 5-1-1. SIRCAD が起動できない場合

※なお対処1、対処2を実施してもSIRCADが起動しない場合は、弊社までご連絡ください。

#### 対処1 管理者権限で SIRCAD を起動する

| ①SIRCAD を管理者権限で | SIRCAD のアイコンを右クリックし、[プロパティ]を開きます。                                          |
|-----------------|----------------------------------------------------------------------------|
| 起動するように設定します    | 6                                                                          |
| 起動するように設定します    | SINCOLD Control (1) (1) (1) (1) (1) (1) (1) (1) (1) (1)                    |
|                 |                                                                            |
|                 | □ ハフ- セートを制成する<br>8 ビット (256) カラー                                          |
|                 | □ 640 x 480 の解像度で実行する<br>□ ☆ 天天市 = ☆ 見 # # # # # # # # # # # # # # # # # # |
|                 | □ 王周闻表示の厳適化を無効にする<br>□ 管理者としてこのプログラムを実行する                                  |
|                 | 高 DPI 設定の変更                                                                |
|                 | ♥すべてのユーザーの設定を変更                                                            |
|                 | OK キャンセル 適用(A)                                                             |
|                 |                                                                            |
|                 |                                                                            |
|                 |                                                                            |

[すべてのユーザーの互換性]タブの[管理者としてこのプログラム を実行する]にチェックを付けて[OK]をクリックします。

| SIRCAD6.exeのプロパティ                                                                           | ×        |
|---------------------------------------------------------------------------------------------|----------|
| すべてのユーザーの互換性                                                                                |          |
| ブログラムが以前のパージョンの Windows では正常に動作していたのに、この<br>ージョンでは問題が発生する場合、以前のパージョンに合った互換モードを選択<br>してください。 | )バ<br>択  |
| - 互換モード                                                                                     |          |
| □ 互換モードでこのプログラムを実行する:                                                                       |          |
| Windows 8 $\lor$                                                                            |          |
| - 設定 - カラ-モードを制限する 8 ビット (256) カラ                                                           |          |
| 高 DPI 設定の変更                                                                                 |          |
| OK キャンセル 適用(A                                                                               | <u>)</u> |

自動的に[互換性]タブの[管理者としてプログラムを実行する]に もチェックが付きます。[OK]をクリックします。

| ▶ SIRCAD Ver.6のプロパティ                                               | >         |
|--------------------------------------------------------------------|-----------|
| 全般 ショートカッ・互換性 セキュリティ 詳細 以前のバージョン                                   |           |
| このプログラムがこのバージョンの Windows で正しく動作しない場合は、互換のトラブルシューティング ツールを実行してください。 | 性         |
| 互換性のトラブルシューティングツールの実行                                              |           |
| 互換性の設定を手動で選択する方法                                                   | 5         |
| □ 互換モード                                                            |           |
| Windows 8                                                          |           |
|                                                                    |           |
| 設定                                                                 |           |
| □ カラー モードを制限する                                                     |           |
| 8 ビット (256) カラー 🛛 🗸                                                |           |
| □ 640 x 480 の解像度で実行する<br>                                          |           |
|                                                                    |           |
|                                                                    |           |
| 同 UPI 認足切及史                                                        |           |
| ●すべてのユーザーの設定を変更                                                    |           |
|                                                                    |           |
| OK キャンセル 適用()                                                      | <u>A)</u> |

「次のプログラムにこのコンピューターへの変更を許可しますか?」と尋ねてきた場合は、「はい」をクリックします。

②SIRCAD を起動

SIRCAD のアイコンをダブルクリックして、起動します。

#### 対処2 ユーザーアカウント制御を無効にして SIRCAD をインストールする

①アンインストールする

インストールした SIRCAD を一度アンインストールします。 (アンインストール方法については「6.アンインストール方法」を 参照ください。)

SIRCAD の CD-ROM をセットします。自動再生の画面よりエクス プローラを選択してフォルダを開きます。

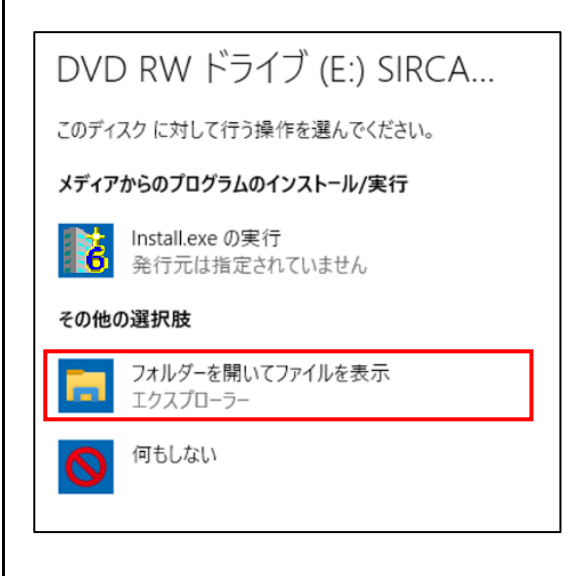

※弊社ホームページより最新版を取得し、インストールする場合は、 ローカルコンピュータ上にダウンロードしたインストーラファイ ルを一度保存します。

#### ②インストーラのプロパテ ィを設定する

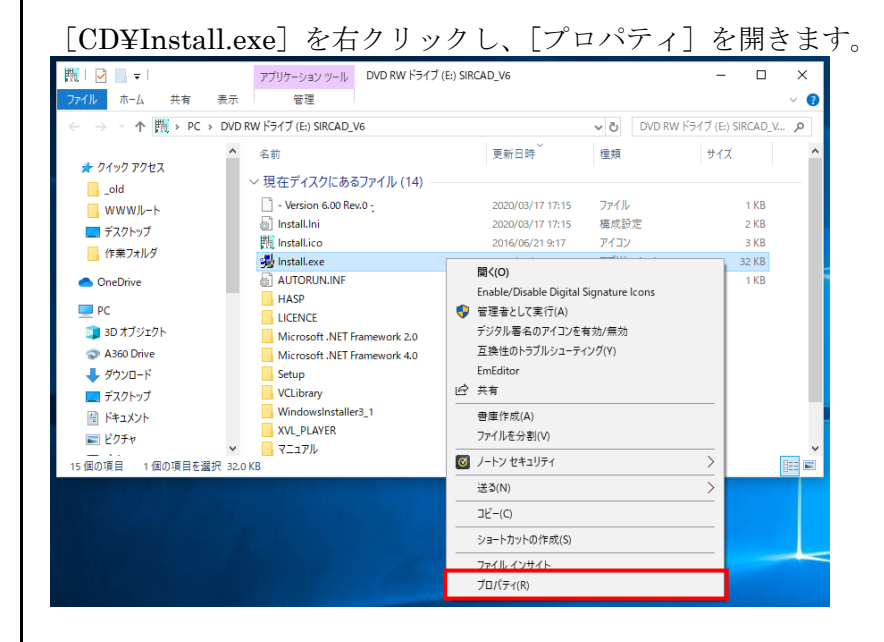

プロパティの[互換性]タブを開きます。 [特権レベル:管理者としてこのプログラムを実行する]にチェック を付けて [**OK**]で設定を保存します

| を行りて、[UK]で設定を保存しよう                                                                                                    |
|----------------------------------------------------------------------------------------------------|
| 🥦 Install.exeのプロパティ X                                                                                                    |
| 全般 互換性 セキュリティ 詳細 以前のパージョン                                                                                                   |
| このプログラムがこのパージョンの Windows で正しく動作しない場合は、互換性のトラブルシューティング ツールを実行してください。                                                         |
| 互換性のトラブルシューティングツールの実行                                                                                                    |
| <u>互換性の設定を手動で選択する方法</u><br>□ 互換モード                                                                                          |
| □ 互換モードでこのプログラムを実行する:                                                                                                    |
| Windows 8 $$                                                                                                    |
| 設定<br>□ カラ-モードを制限する<br>8 ビット (256) カラ-<br>□ 640 × 480 の解像度で実行する<br>□ 全画面表示の最適化を無効にする<br>□ 管理者としてこのブログラムを実行する<br>高 DPI 設定の変更 |
| ♥すべてのユーザーの設定を変更                                                                                                    |
| OK キャンセル 適用( <u>A</u> )                                                                                                    |

③UAC を無効にする

#### UAC とは

Windows のユーザーアカウント制御(User Account Control 以下 UAC)は、ウイルスや不正な操作、操作ミスなどによって、管理者 権限が必要なプログラムなどが自動的にシステムにインストール されてしまうのを防ぐための機能です。

この機能は通常は望ましいものですが、場合によってはアプリケー ションがインストールできなくなるなど、システムの操作や設定作 業などに支障をきたす場合があります。

SIRCAD インストール時には、一時的に UAC を無効にしてインストールを行います。

[スタート]アイコンを選択し、[コントロールパネル]を選択します。

※Windows 10 の場合

 「スタート」をクリックし、
 表示されたアプリの一覧の「W」欄から
 「Windows システムツール」をクリックします。
 表示された一覧から「コントロールパネル」を
 クリックします。

[ユーザーアカウント]をクリックします。

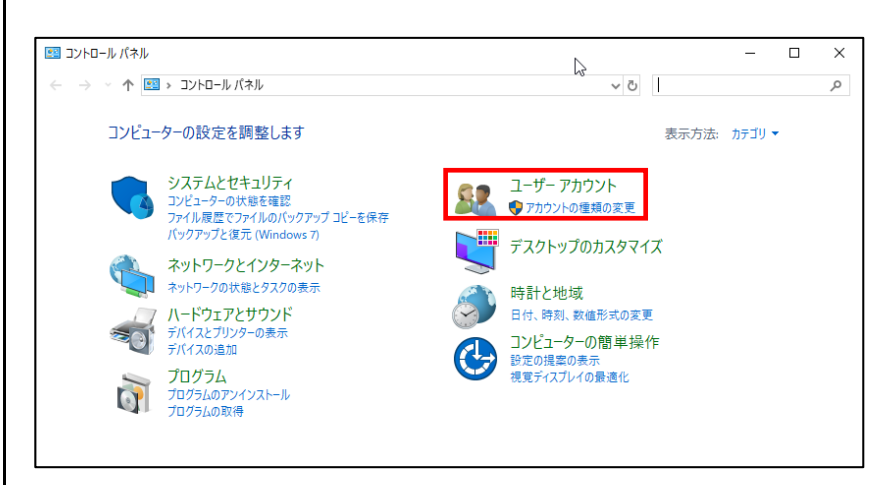

#### [ユーザーアカウント]をクリックします。

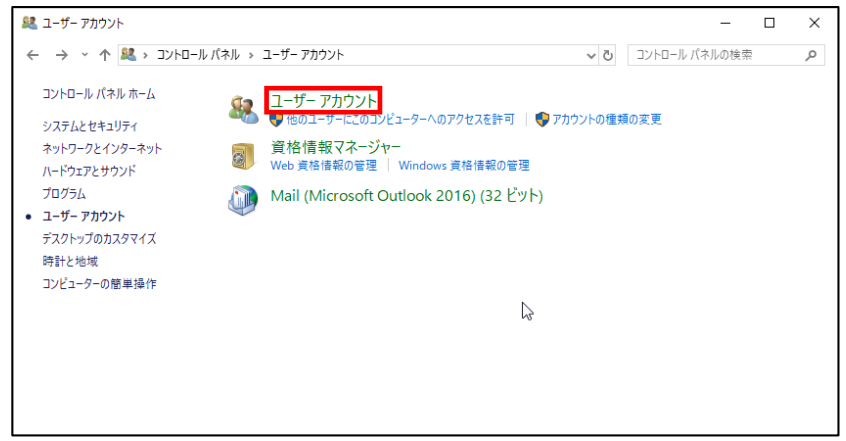

#### ユーザーアカウント変更画面が表示されます。

[ユーザーアカウント制御設定の変更]をクリックします。 8 コントロール パネル¥ユーザー アカウント¥ユーザー アカウント × ← → ^ ▲ > コントロール パネル > ユーザー アカウント > ユーザー アカウント O
 D
 D
 D
 D
 D
 D
 D
 D
 D
 D
 D
 D
 D
 D
 D
 D
 D
 D
 D
 D
 D
 D
 D
 D
 D
 D
 D
 D
 D
 D
 D
 D
 D
 D
 D
 D
 D
 D
 D
 D
 D
 D
 D
 D
 D
 D
 D
 D
 D
 D
 D
 D
 D
 D
 D
 D
 D
 D
 D
 D
 D
 D
 D
 D
 D
 D
 D
 D
 D
 D
 D
 D
 D
 D
 D
 D
 D
 D
 D
 D
 D
 D
 D
 D
 D
 D
 D
 D
 D
 D
 D
 D
 D
 D
 D
 D
 D
 D
 D
 D
 D
 D
 D
 D
 D
 D
 D
 D
 D
 D
 D
 D
 D
 D
 D
 D
 D
 D
 D
 D
 D
 D
 D
 D
 D
 D
 D
 D
 D
 D
 D
 D
 D
 D
 D ファイル(F) 編集(E) 表示(V) ツール(T) ? コントロール パネル ホーム ユーザー アカウントの変更 資格情報の管理 PC 設定でアカウントを変更 ファイル暗号化証明書の管理 ユーザープロファイルの詳細プロパテ イの構成 🌍 ユーザー アカウントの管理 環境変数の変更 パスワードを変えるには、Ctrl + Alt + Del キーを押し、[パスワードの変更] をクリックします。

[ユーザーアカウント制御設定の変更]ウィンドウが表示されたら、 バーを一番下の「通知しない」と表示されているところまで下げま す。

#### 「OK」をクリックします。

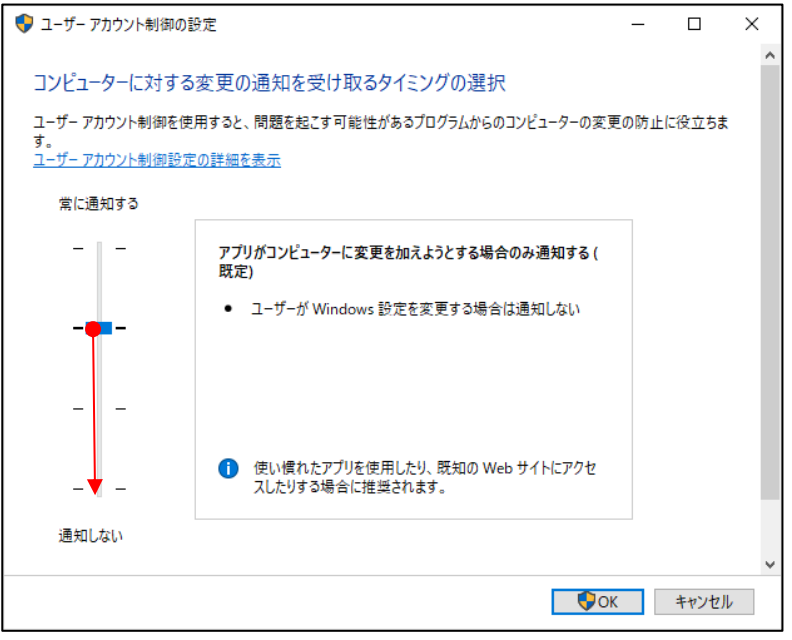

「ユーザーアカウント制御」のウィンドウが表示され、「次のプロ グラムにこのコンピューターへの変更を許可しますか?」と尋ねて きた場合は、「はい」をクリックします。

④コンピューター再起動

コンピューターを再起動してください。 UAC 設定は再起動後に反映されます。 再起動時も、管理者権限を持つユーザーとしてログオンします。

**※SIRCAD** のインストールが終了しましたら、UAC 設定を 元の状態に戻します。 ⑤インストール開始 「3-1.「SIRCAD」のインストール」の手順に従って SIRCAD をイ ンストールしてください。 ⑥UAC を有効にする SIRCADのインストールが完了したところでUACを元の設定値に 戻します。 [スタート]ボタン→[コントロールパネル]→[ユーザーアカウン ト]→「ユーザーアカウント]→[ユーザーアカウント制御設定の変 更] [ユーザーアカウント制御の設定]画面のバーを元の位置に戻しま す。 [OK]をクリックします。 💡 ユーザー アカウント制御の設定  $\times$ コンピューターに対する変更の通知を受け取るタイミングの選択 ユーザーアカウント制御を使用すると、問題を起こす可能性があるプログラムからのコンピューターの変更の防止に役立ちます。 ローザーアカウント制御設定の詳細を表示 常に通知する - 1 -以下の場合でも通知しない: アプリがソフトウェアをインストールしようとする場合、またはコン ピューターに変更を加えようとする場合 ユーザーが Windows 設定を変更する場合 () 推奨されません。 通知しない OK キャンセル コンピューターを再起動してください。 (7)コンピューター再起動 UAC 設定は再起動後に反映されます。 再起動時も、管理者権限を持つユーザーとしてログオンします。 ⑧SIRCAD 起動 SIRCADのアイコンをダブルクリックして、起動します。

#### 5-1-2. ライセンス確認機能に関して

① ログインパスワードを変更するには

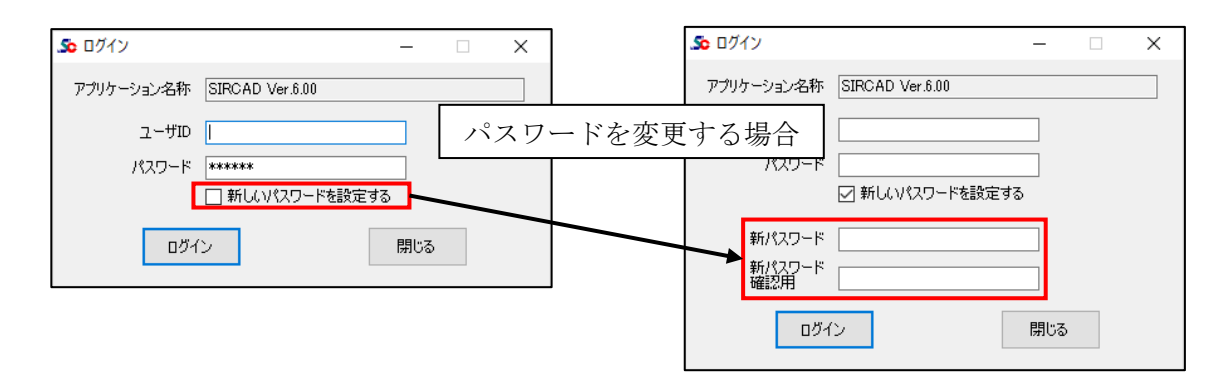

- ・ユーザ ID、パスワードを入力して、「ログイン」ボタンをクリックしてください。
- ・パスワードを変更する場合は、「新しいパスワードを設定する」にチェックを付けると、 新しいパスワードを入力する欄が表示されますので、新パスワードを2回同じものを入力し、 「ログイン」ボタンをクリックしてください。
- ・「新しいパスワードを設定する」は、購入時に送付したパスワードで1度ログインする必要 があります。

| _So オプション設定 - [SIRCAD Ver.6.00] ー □                                     | × |
|-------------------------------------------------------------------------|---|
| 使用するオプションを選択してください。<br>※背景がグレーのオプションは、使用中ライセンス数が<br>契約数に達しているため選択できません。 |   |
| ✓ SIRCAD/構造図                                                            |   |
| ☑ SIRCAD/構造図・躯体図                                                        |   |
| ☑ SIRCAD/設計数量算出                                                         |   |
| ☑ 維手計算書                                                                 |   |
| ☑ To HE∧IOΣ 変換                                                          |   |
| ☑ To SNAP 変換                                                            |   |
| ☑ To TEKLA (S) 変換                                                       |   |
| ☑ To TEKLA (S+RC) 変換                                                    |   |
| ☑ SS3 変換                                                                |   |
| SS7import                                                               |   |
| OK 閉じる                                                                  |   |

- オプションを購入している場合に表示されます。使用するオプションにチェックを付けて「OK」をクリックします。但し、本体=1ユーザーで契約されている場合には全てに チェックをつけて起動してください。
- ・一度チェックを付けると次回起動時にその項目にチェックが入った状態で画面が表示されます

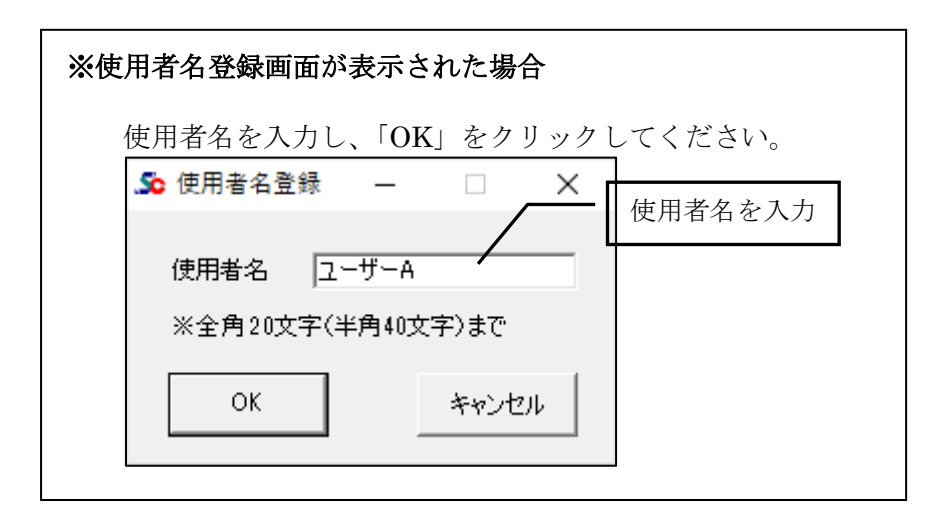

② ライセンス情報画面について

| 🔊 ライセンス情報  |                                           |                          |             |         | - |    | × |  |  |
|------------|-------------------------------------------|--------------------------|-------------|---------|---|----|---|--|--|
| ユーザ名       | ㈱ソフトウェアセンター                               |                          | 使用者名 ユー     | -ザーA    |   |    |   |  |  |
| アブリケーション名称 | SIRCAD Ver.6.00                           |                          |             |         |   |    |   |  |  |
| 保守有効期限     | 2021/05/01                                | ※期限を過ぎると、現在より新しいバージョンはご利 | 利用できなくなります。 |         |   |    |   |  |  |
| ライセンス保持期間  | 10日                                       | ※期間を過ぎると、ライセンスは自動的に返却され  | ます。         |         |   |    |   |  |  |
| お知らせ       | 最新版プログラ                                   | 4                        |             |         |   |    |   |  |  |
|            | SIRCAD Ver.6 更新のお知らせ(2020/xx/xx)          |                          |             |         |   |    |   |  |  |
|            | 最新版は SIRCAD Version 6 [Revision 1] となります。 |                          |             |         |   |    |   |  |  |
|            | 最新版ダウンロ                                   | ードページ                    |             |         |   |    |   |  |  |
|            | http://www.so                             | cinc.co.jp/sircaddl.html |             |         |   |    |   |  |  |
|            | 詳細を表示する                                   | •                        |             |         |   |    |   |  |  |
|            |                                           |                          |             |         |   |    |   |  |  |
|            |                                           |                          |             |         |   |    |   |  |  |
|            |                                           | [                        | アプリ起動       | ライセンス再取 | 得 | 終了 | · |  |  |

「アプリ起動」をクリックすると、『SIRCAD』が起動します。 以上の操作により、使用中の PC にライセンスが取得されます。

#### 保守有効期限

アプリケーションのの保守有効期限を表示します。

#### ライセンス保持期間

起動した PC での、ライセンス保有期間を表示します。

ネットワーク認証版の場合、アプリケーション終了時に、ライセンスを返却せず、 保持することができます。 他のパソコンで使用する場合は、アプリケーション終了時に、ライセンスを返却して ください。

#### 使用者名

使用者名登録※を行った場合のみ、登録した使用者名を表示します。 ※使用者名登録を使用する場合は、別途お申し込みが必要です。弊社にご連絡ください。

#### ライセンス再取得

ライセンスを保持してアプリケーションを終了した場合、再度起動するとボタンが 有効になります。

「ライセンス有効期限」を延長したい場合に「ライセンス再取得」を行います。 「ライセンス有効期限」が延長されます。

#### 5-1-3. ライセンスの返却

ライセンスを取得後、返却するまで『SIRCAD』をその PC で使用することができます。

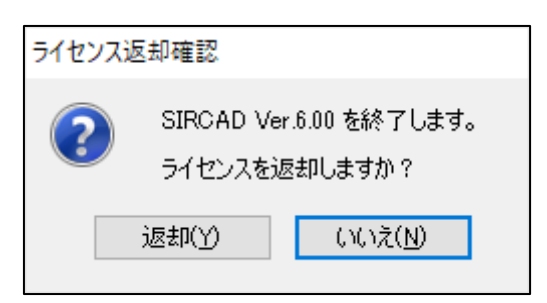

『SIRCAD』の終了時に、上図が表示されますので、「いいえ(N)」をクリックすると、 ライセンスを保持して終了します。「返却(Y)」をクリックした場合は返却され、次回起動する 場合は、再度ログインする必要があります。

ライセンスを他の PC で使用する場合は、返却してください。

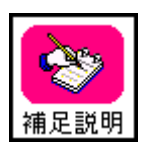

ライセンスを取得後、ライセンスを返却しない限り、インターネットの接続なしで 『SIRCAD』を使用することが可能です。但し、「ライセンス保有期間」が過ぎた場 合は、再度ログインする必要があります。

ライセンス保有期間は0日~10日の間で変更可能ですが、お客様ご自身で変更 することはできません。変更したい場合は、弊社にご連絡ください。

#### 5-2. ネットワーク認証ができなくなった場合

サーバーのトラブル、ネットワークのトラブルなどが発生し、ネットワーク認証によるライセン ス確認ができなくなった場合、下図のメッセージが表示されます。

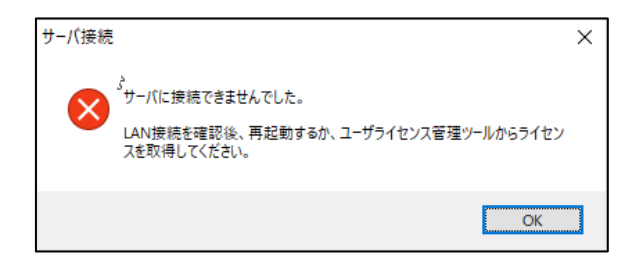

ネットワーク認証ができなくなった場合の対処方法詳細については、 「ユーザーライセンス管理ツール 操作マニュアル」を参照ください。

## 6. アンインストール方法

アンインストール方法は次の2通りの方法があります。

- どちらの方法で行ってもアンインストールができます。
- ① Windows の設定からアプリのアンインストールを実行する。
- ② SIRCAD のアンインストーラを直接実行する。

(注意)削除するプログラムを実行中にアンインストールを行うことはできません。 プログラムが実行中でないことを確認してからアンインストールを開始してください。 アンインストール前に Windows の再起動を行うことをお奨めします。

①Windowsの設定からアプリのアンインストールを実行する。

<Windows 10 の場合>

- 1. [スタート]メニューから[設定]を選択します。
- 2. [Windows の設定]画面から[アプリ]を選択します。
- 3. [アプリと機能]の一覧から[SIRCAD Ver.6]を選択し、 [アンインストール]ボタンをクリックします。
- 4. 画面に従ってアンインストールを開始します。

②SIRCAD のアンインストーラを実行する。

- 1. [エクスプローラ]で SIRCAD のインストールフォルダを開きます。
- 2. フォルダ内の[UNINST.EXE]を実行します。
- 3. 画面に従ってアンインストールを開始します。

## SIRCAD

**ユーザーズマニュアル** インストール編 <Program Ver6.00> ネットワーク認証

> 2020年06月 初版 2022年04月 改訂

販売元:(株)ソフトウェアセンター

〒101-0032 東京都千代田区岩本町2-6-2 大和ビル6F support@scinc.co.jp